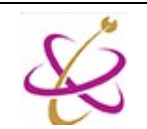

## <u>การลบข้อมูลการใช้งาน Microsoft Teams</u> <u>สำหรับเครื่องที่ใช้งานสาธารณะ</u>

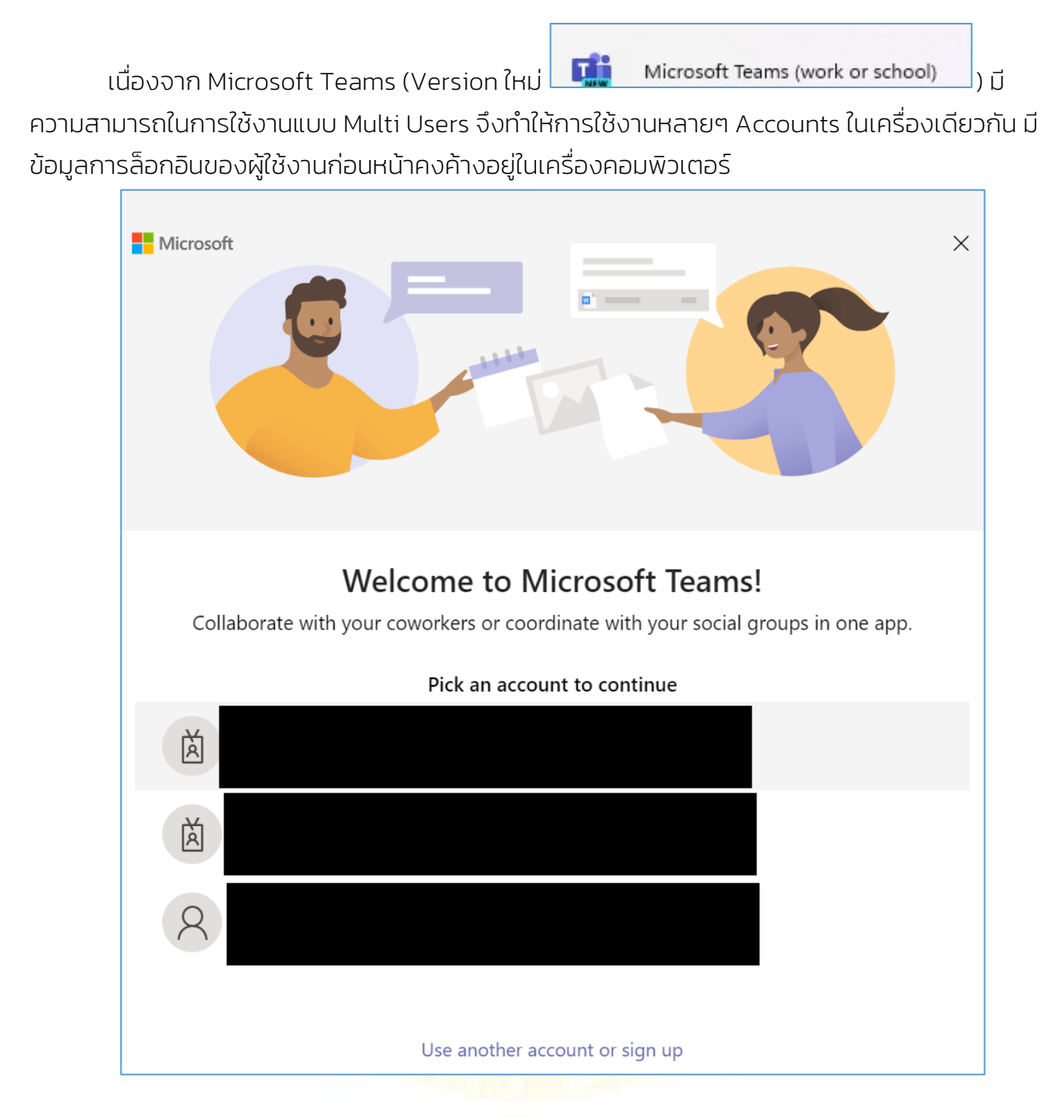

วิธีการแก้ไขเบื้องต้น (อัปเดทล่าสุด 24 มกราคม 2567) จะใช้วิธีการสร้าง Batch File เพื่อทำการ เคลียร์ค่าทั้งหมดหลังจากมีการสั่ง shutdown

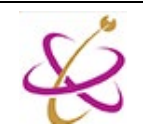

## คำสั่ง Script

@echo off

taskkill /IM "Teams.exe" /F

taskkill /IM "ms-teams.exe" /F

taskkill /IM "msteams.exe" /F

taskkill /IM "ms-teamsupdate.exe" /F

taskkill /IM "update.exe" /F

taskkill /IM "Microsoft.AAD.BrokerPlugin.exe" /F

timeout /t 3

cd %appdata%

cd..

del Roaming\Microsoft\Teams\desktop-config.json /q

rd /s /q Local\Packages\Microsoft.AAD.BrokerPlugin\_cw5n1h2txyewy

rd /s /q Roaming\Microsoft\Teams

rd /s /q Local\Microsoft\OneAuth

rd /s /q Local\Microsoft\IdentityCache

rd /s /q local\Packages\MSTeams\_8wekyb3d8bbwe\LocalCache\Microsoft

rd /s /q Local\Packages\MSTeams\_8wekyb3d8bbwe\LocalCache\Local\Microsoft

rd /s /q local\Packages\MSTeams\_8wekyb3d8bbwe

rd /s /q local\Microsoft\Teams

rd /s /q local\Microsoft\TokenBroker

timeout /T 2

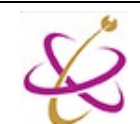

## วิธีสร้าง Script ไฟล์ไว้ใช้งาน

1. ให้เปิด Notepad ขึ้น แล้ว copy script ข้างต้น paste ลงบน notepad ตามภาพ

| <b>a</b>                                                                                                    | echo off                                                                                                    |                                                                                                    | •                                                                                       | +                                                                                                    | -                                         |                   | × |
|----------------------------------------------------------------------------------------------------|----------------------------------------------------------------------------------------------------|----------------------------------------------------------------------------------------------------|-----------------------------------------------------------------------------------------|----------------------------------------------------------------------------------------------------|-------------------------------------------|-------------------|---|
| File                                                                                                    | Edit                                                                                                    | View                                                                                                    |                                                                                         |                                                                                                    |                                           |                   | ŝ |
| <pre>@echo<br/>taskki<br/>taskki<br/>taskki<br/>taskki<br/>taskki<br/>taskki<br/>timeou<br/>cd %ap<br/>cd<br/>del Ro<br/>rd /s<br/>rd /s</pre> | off<br>11 /IM<br>11 /IM<br>11 /IM<br>11 /IM<br>11 /IM<br>11 /IM<br>11 /IM<br>11 /IM<br>11 /IM<br>11 /IM<br>11 /IM<br>11 /IM<br>14 /IM<br>14 /IM<br>14 /IM<br>14 /IM<br>14 /IM<br>14 /IM<br>14 /IM<br>14 /IM<br>14 /IM<br>14 /IM<br>14 /IM<br>14 /IM<br>14 /IM<br>14 /IM<br>14 /IM<br>14 /IM<br>14 /IM<br>14 /IM<br>14 /IM<br>14 /IM<br>14 /IM<br>14 /IM<br>14 /IM<br>14 /IM<br>14 /IM<br>14 /IM<br>14 /IM<br>11 /IM<br>11 /IM<br>14 /L 3<br>7 Quata%<br>14 Quata<br>14 Quata | "Teams.exe" /F<br>"ms-teams.exe" /F<br>"msteams.exe" /F<br>"ms-teamsupdate.e<br>"update.exe" /F<br>"Microsoft.AAD.Br<br>Microsoft\Teams\de<br>al\Packages\Micros<br>al\Microsoft\Team<br>al\Microsoft\Ident<br>al\Packages\MSTeam<br>al\Packages\MSTeam<br>al\Packages\MSTeam<br>al\Packages\MSTeam | xe"<br>oker<br>skto<br>oft.<br>ms<br>th<br>ityC<br>s_8w<br>s_8w<br>s_8w<br>s_8w<br>Brok | /F<br>Plugin.exe" /F<br>p-config.json /q<br>AAD.BrokerPlugin_<br>ache<br>ekyb3d8bbwe\Local<br>ekyb3d8bbwe\Local<br>ekyb3d8bbwe<br>Local | _cw5n1h2txy<br>LCache\Micr<br>LCache\Loca | ewy<br>osoft<br>1 |   |
| 1                                                                                                    | -142 3                                                                                                    | 722 -h                                                                                                    | 0.000                                                                                   | Windows (CDLD)                                                                                                    | LITE O                                    |                   |   |

2. ให้ Save as โดยเลือกนามสกุลเป็น .bat ตามภาพ

| Save as                                            |                           |                    |                |      |                  | ×  |
|----------------------------------------------------|---------------------------|--------------------|----------------|------|------------------|----|
| $\leftarrow$ $\rightarrow$ $\checkmark$ $\uparrow$ | 🖹 > This PC > Documents > |                    | ~ C            | م ;  | Search Documents |    |
| Organize 🔻 New fol                                 | der                       |                    |                |      | ≣ •              | ?  |
| ati 💼                                              | Name                      | Date modified      | Туре           | Size |                  |    |
| 🚞 pending                                          | Custom Office Templates   | 1/24/2024 10:04 AM | File folder    |      |                  |    |
| 📒 starupfile                                       | 퉣 Default.rdp             | 1/19/2024 3:15 PM  | Remote Desktop | 3 KB |                  |    |
| 🚞 win10                                            |                           |                    |                |      |                  |    |
| > 👩 Creative Cloud F                               |                           |                    |                |      |                  |    |
| > 🌰 OneDrive - Unive                               |                           |                    |                |      |                  |    |
| 🗸 💻 This PC                                        |                           |                    |                |      |                  |    |
| > 🧾 Desktop                                        |                           |                    |                |      |                  |    |
| > 📑 Documents                                      |                           |                    |                |      |                  |    |
| > 🛓 Downloads                                      |                           |                    |                |      |                  |    |
| •···                                               |                           |                    |                |      |                  |    |
| File <u>n</u> ame: ms1                             | FeamsClear.bat            |                    |                |      |                  | ~  |
| Save as <u>t</u> ype: All f                        | iles (*.*)                |                    |                |      |                  | ~  |
| ∧ Hide Folders                                     |                           | Encoding:          | UTF-8          | ~    | Save Cance       | el |

 ในตอนนี้เราได้ไฟล์ที่ใช้ในการ clear ข้อมูลของ microsoft Teams แล้ว โดยที่ script ที่หน่วย บริการผู้ใช้งานให้ไปนั้น จะทำงานโดยclear ข้อมูลของ Microsoft Teams ทั้งในversion Classic และ version New Teams (Work or School)

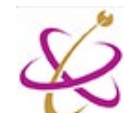

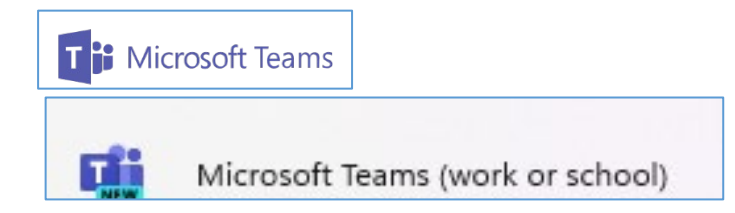

## การตั้งค่าให้ script ทำงานหลังจากเสร็จสิ้นการใช้งาน

1. กดปุ่มวินโดว์ แล้วพิมพ์ **gpedit** เพื่อตั้งค่า Group Policy ตามภาพ

| 🔎 gpedit.                           |         |             |                          |
|-------------------------------------|---------|-------------|--------------------------|
| CAI School Apps Docum               | nents V | /eb Setting | s Peo; 🕨 🌡 UP Office 366 |
| Best match                          |         |             |                          |
| Edit group policy<br>Control panel  |         |             |                          |
| Search school and web               |         |             | Edit group policy        |
| Ø gpedit See school and web results | >       |             |                          |
| ♀ gpedit.msc windows 10             | >       | 🖸 Open      |                          |
| Ø gpedit. <b>msc run</b>            | >       |             |                          |
| , ○ gpedit.msc win 11               | >       |             |                          |
| 𝒫 gpedit.msc windows 11             | >       |             |                          |
| 𝒫 gpedit.msc edit                   | >       |             |                          |
| Ø gpedit.msc 1.0                    | >       |             |                          |
| 𝒫 gpedit.msc download               | >       |             |                          |
| 𝒫 gpedit.msc file location          | >       |             |                          |
| 𝒫 gpedit.msc update                 | >       |             |                          |
|                                     |         |             |                          |
|                                     |         |             |                          |

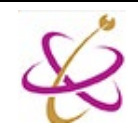

2. ไปที่เมนู User Configuration > Windows Settings > Scripts (Logon/Logoff)

| Local Group Policy Editor                                                                                                    |                                                                     | _   | × |
|----------------------------------------------------------------------------------------------------|---------------------------------------------------------------------|-----|---|
| <u>File Action View H</u> elp                                                                                                    |                                                                     |     |   |
| 🗢 🔿 🛛 🔜 🗟 🖬                                                                                                    |                                                                     |     |   |
| <ul> <li>Local Computer Policy</li> <li>Computer Configuration</li> <li>Software Settings</li> <li>Windows Settings</li> <li>Name Resolution Policy</li> <li>Scripts (Startup/Shutdown)</li> <li>Deployed Printers</li> <li>Security Settings</li> <li>Molicy-based QoS</li> <li>Advanistrative Tomplates</li> <li>Software Settings</li> <li>Windows Settings</li> <li>Software Settings</li> <li>Software Settings</li> <li>Software Settings</li> <li>Software Settings</li> <li>Software Settings</li> <li>Software Settings</li> <li>Software Settings</li> <li>Software Settings</li> <li>Software Settings</li> <li>Software Settings</li> <li>Mindows Settings</li> <li>Scripts (Logon/Logoff)</li> <li>Security Settings</li> <li>Mindows Settings</li> <li>Administrative Templates</li> </ul> | Scripts (Logon/Logoff)<br>Select an item to view its description. N | ame |   |
|                                                                                                    | Extended Standard                                                   |     |   |
|                                                                                                    |                                                                     |     |   |

3. Right Panel ให้ Double Click ที่ Logoff แล้วกด Show Files..

| .ogoff P | Properties         |                  |   | ?             | $\times$ |
|----------|--------------------|------------------|---|---------------|----------|
| Scripts  | PowerShell Scripts |                  |   |               |          |
|          | Logoff Scripts fo  | r Local Computer |   |               |          |
| Nam      | e                  | Parameters       |   | Un            |          |
|          |                    |                  |   | Do <u>w</u> n |          |
|          |                    |                  | ( | A <u>d</u> d  |          |
|          |                    |                  |   | <u>E</u> dit  |          |
|          |                    |                  |   | Remove        |          |

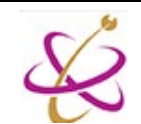

4. Windows Explorer จะเปิดโฟลเดอร์เพื่อใช้วาง script ออกมา ให้ผู้ดูแลนำไฟล์ .bat ที่สร้างไว้ ข้างต้นมาใส่ในโฟลเดอร์นี้ ตามภาพ

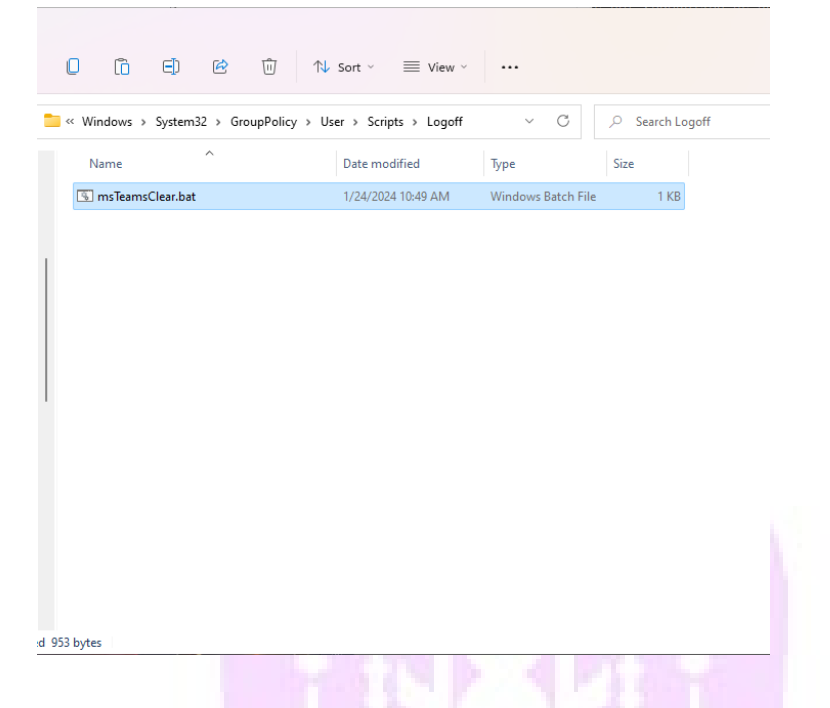

ทำการทดสอบโดยการ Logoff หรือ รีสตาร์ทเครื่องคอมพิวเตอร์ แล้วลองเข้า Microsoft
 Teams อีกครั้ง โดยถ้าทำถูกต้อง Microsoft Teams จะกลับมาสู่ค่าเริ่มต้นทุกครั้งที่เรา Logoff
 หรือรีสตาร์ทเครื่อง โดยไม่มี Account ใดๆขึ้นให้เลือก

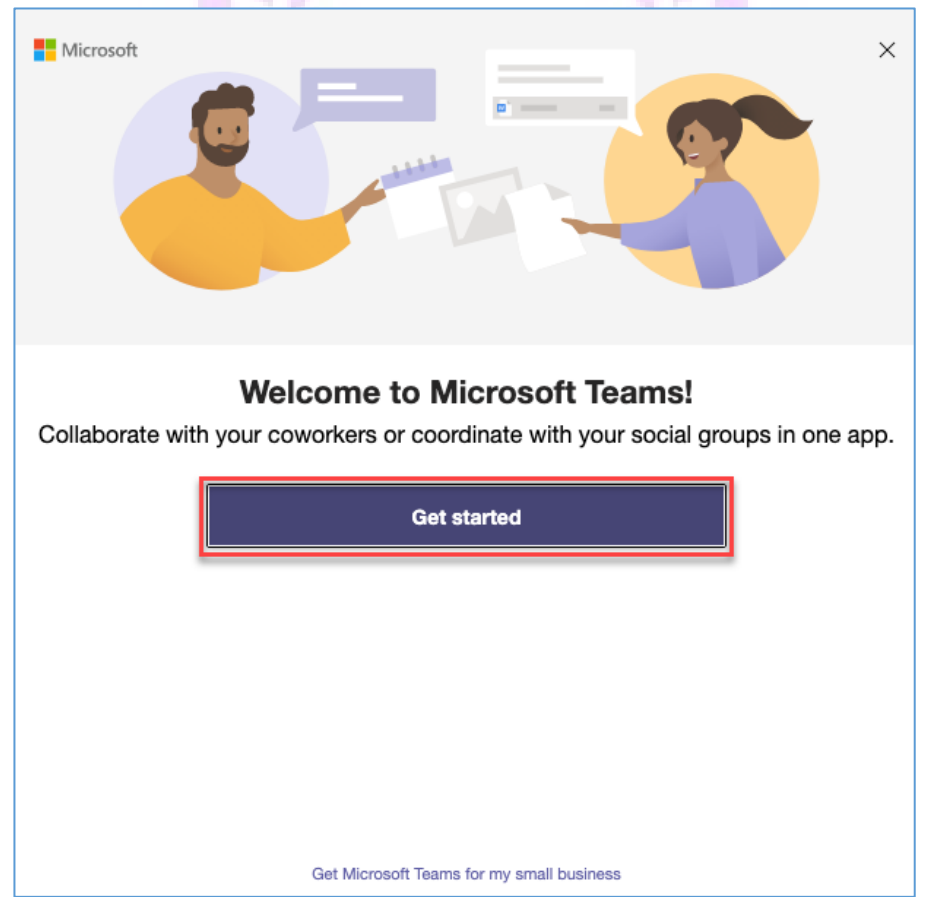